日立健康保険組合

健診結果情報

N/150## 電子書籍読み放題

電子図書館

健康情報

各種設定

ログアウト

ヒタチ タロウ様

mass-1 examt

医疳費明細

Japanese English

健康相談

▲ 今日の歩数

# 2 Web 予約申込をする

MY HEALTH WEB から Web 予約申込をする方法について説明します。

個人向け健康ポータルサイ

WEB

医液静情報

@ 健診予約

健康相談

時間年中無休

MY HEALTH

~

感染症予防 (ボイント申請)

ジェネリック医薬品 差額情報

健診結果情報

~

キーボードによるスライドのストップは「2」、スタートは「1」、スライドの移動は「+-」「→」を使用してください。

健康記事業載 ヘルシーファミリー倶楽部

 MY HEALTH WEB の トップページから[健診 予約]をクリックしま す。

健診予約 トップ画面が表示され ます。

| 1 補足   |         |
|--------|---------|
| 被保険者は、 | 被保険者本人と |
| 被扶養者の優 | 診予約申込がで |
| きます。   |         |
| 被扶養者は、 | 被扶養者本人の |

-

被扶養者は、被扶養者本人の 健診予約申込だけができま す。

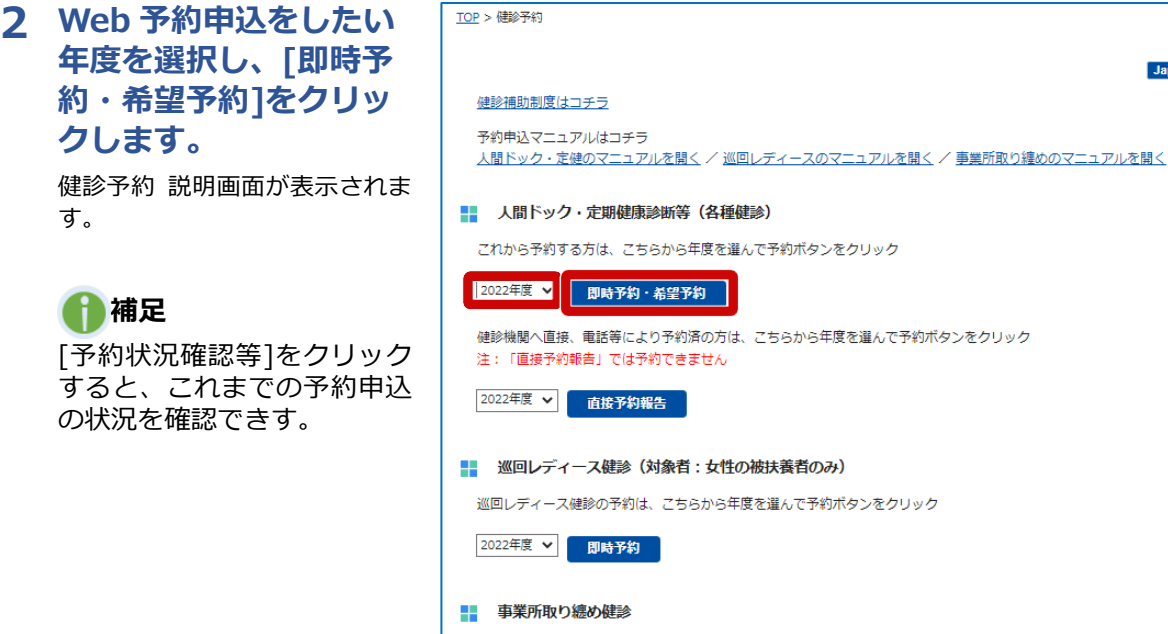

事業所取り纏め健診の予約は、こちらから年度を選んで予約ボタンをクリック

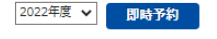

予約状況確認等

予約状況の確認、予約の変更・キャンセル・受診申告

予約状況の確認、予約の変更・キャンセル・受診申告は、予約状況確認等ボタンをクリック

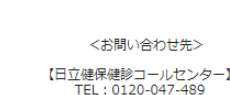

【日立健保健診コールセンター】 TEL:0120-047-489 受付時間:9時~17時(土・日・祝日を除く)

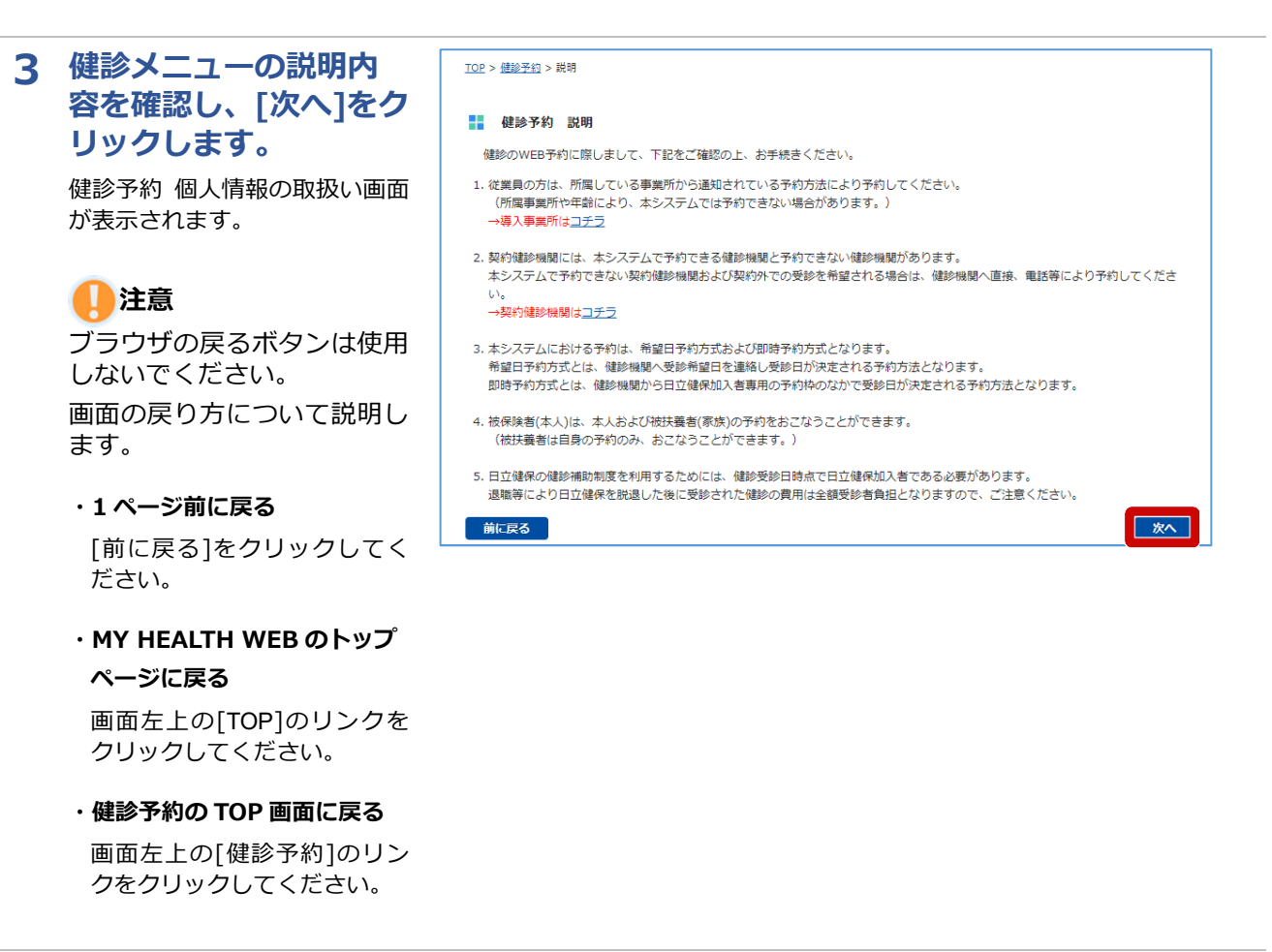

4 個人情報の取扱いについての説明をお読みください。同意する場合は、[個人情報の取扱いに同意する]をチェックし、[次へ]をクリックします。

健診予約 予約 1/6 画面が表示 されます。

注意

- ・個人情報の取扱いに同意し ない場合は、Web予約によ る申込ができません。
- ・同意文をすべて確認しない と、同意のチェックはでき ません。

| 建設における                              | S個人情報の取扱いに                                                          | סווד                                                                                                    |   |
|-------------------------------------|---------------------------------------------------------------------|----------------------------------------------------------------------------------------------------|---|
| 日立健康<br>取り扱い<br>なお、個<br>1、健業<br>(1) | 保険組合(以下、日)<br>ますので、内容をご<br>人情報の取扱いに同<br>多予約<br>個人情報の取得お<br>契約鍵診機関にお | 7年役)では、毎約毎時地間における健参予約および伊勢結束に関しまして、下記の通り負人情報を<br>雑誌いたださ、同意のと、健参予約をおこなっていただきますようお願いいたします。<br>別いただけない場合は、日立身後の伊勢制度を利用することが出来ません。ご了承願います。<br>はび利用目的<br>(ける健認予約に関しまして、下記の通り個人情報を取り扱います。 |   |
|                                     | 取得する個人情報                                                            | 保険証記号・番号、氏名、生年月日、性別、絵柄、従業員番号、加入事業所名、所属が得名、電<br>読番号、住所、メールアドレス                                                                                                    |   |
|                                     | 利用日約                                                                | <ul> <li>・健診予約情報の堤狩健診機関への提供</li> <li>・開診署や総否エット海の足約確認規関わら予約者への送付</li> </ul>                                                                                                    | - |
|                                     | F                                                                   | 上紀の内容をご確認いただき、同意する場合は、<br>DEI(チェックボックス)をクリックし、「次へ」ボタンを押してください。                                                                                                    |   |
|                                     |                                                                     | 図 個人情報の取扱いに同意する                                                                                                    |   |

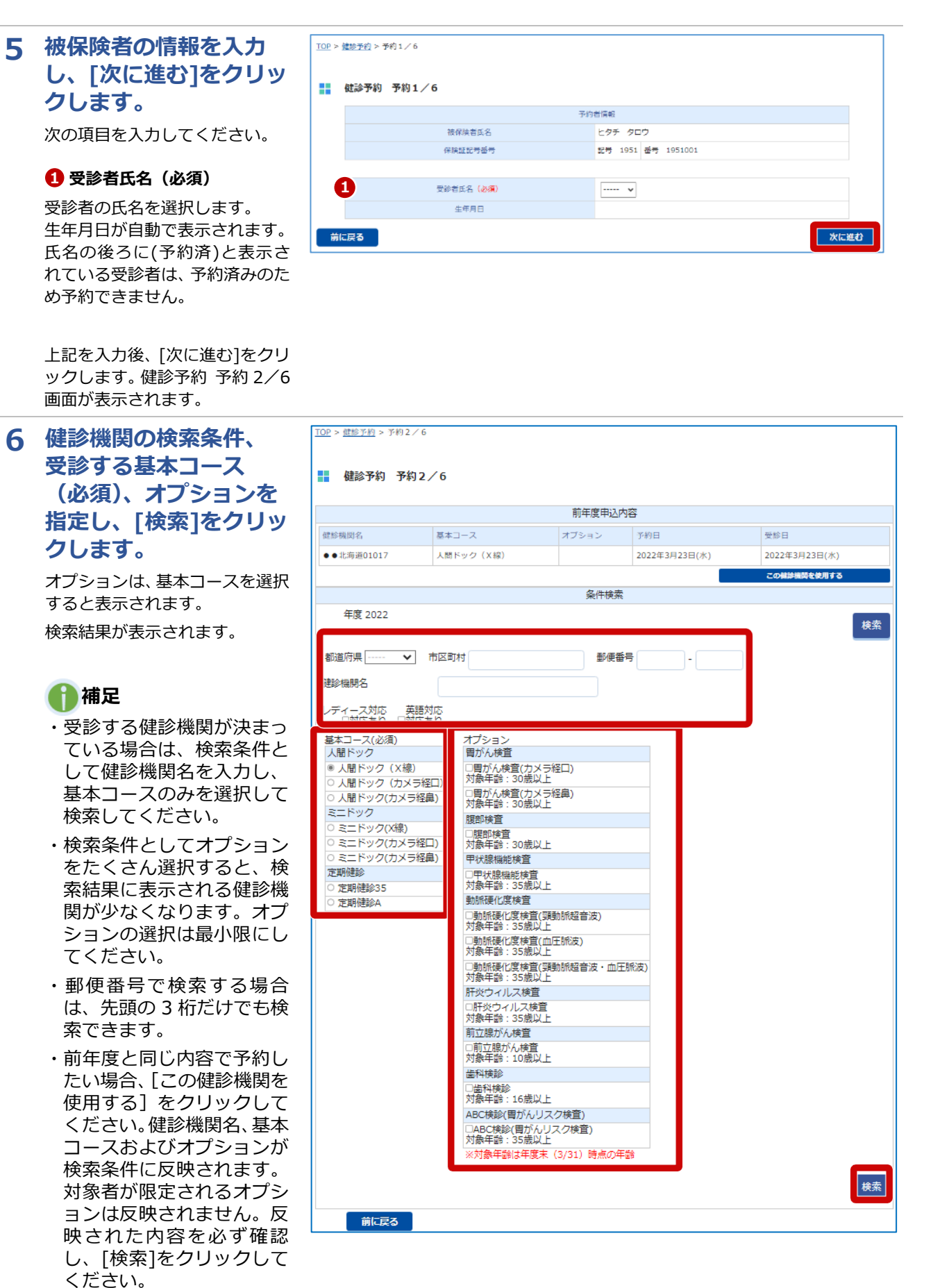

6

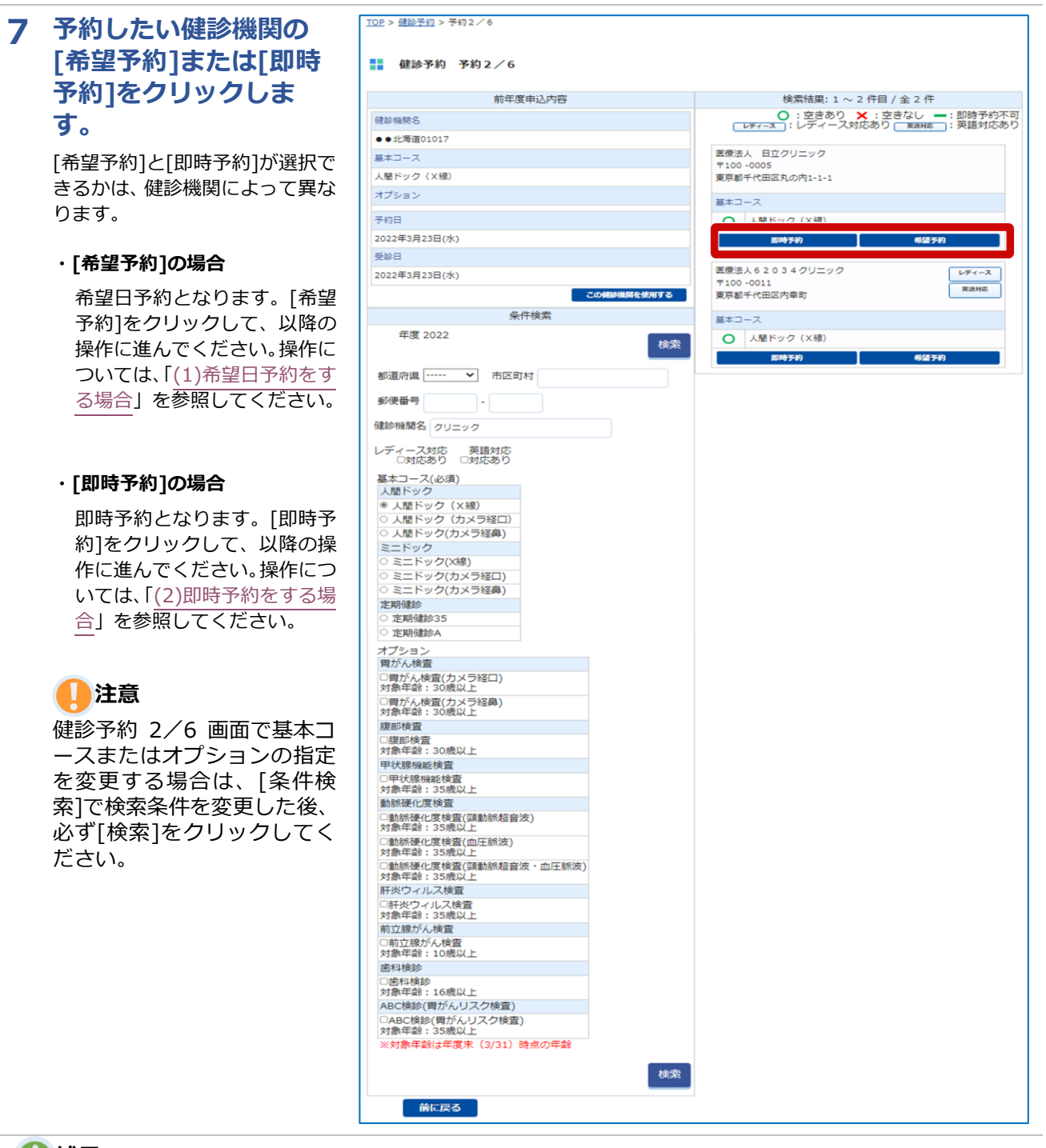

### 🚹 補足

[即時予約]、[希望予約]の両方を選択可能な状態で[希望予約]をクリックすると、即時予約を推奨するメッセ ージが表示されます。即時予約は申し込み時に予約を確定できますので、即時予約をご利用ください。

| 即時予約をおすすめします                              | $\times$ |
|-------------------------------------------|----------|
| 「即時予約」は申し込み時に予約が確定します                     |          |
| 「希望予約」は後日、調整結果をご連絡します<br>※ご希望に添えない場合があります |          |
| 即時予約に進む希望予約に進む                            |          |

# (1) 希望日予約をする場合

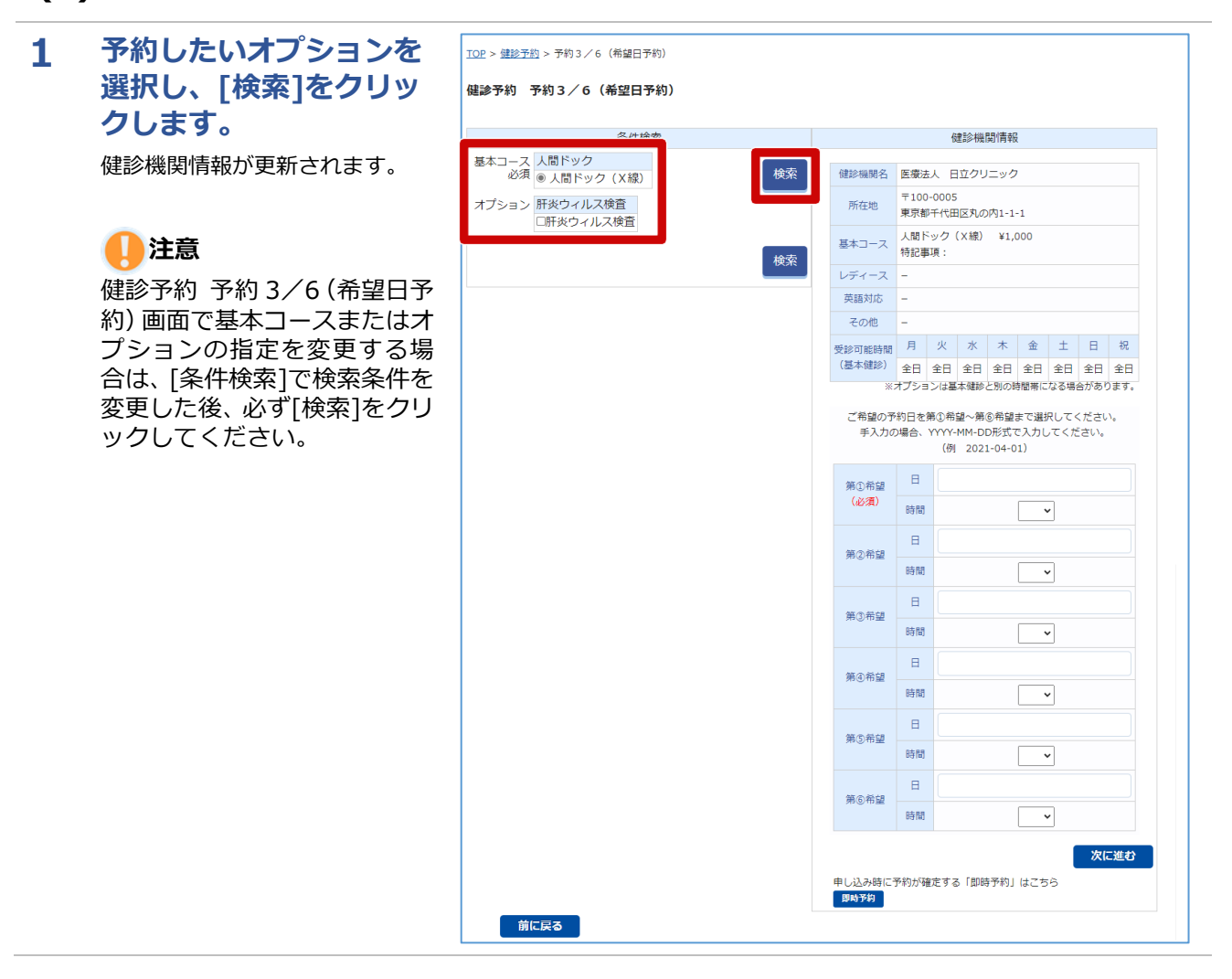

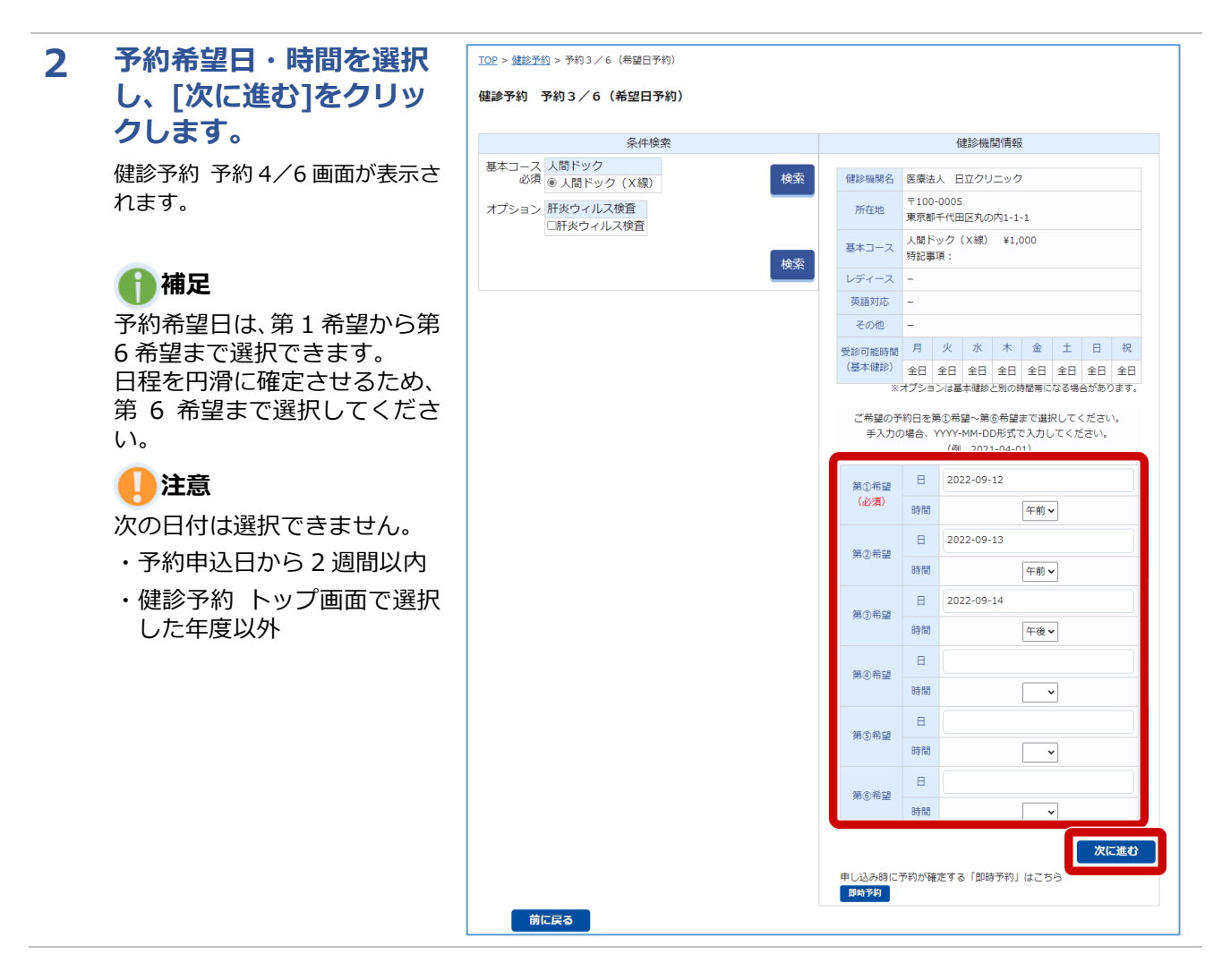

3

す。

択します。

ます。

7 メールアドレス(必須)

変更する場合は入力します。

8 申し送り事項

合に入力します。

されます。

初期表示されたメールアドレスを

健診機関に連絡する事項がある場

上記を入力後、「次に進む]をク リックします。健診予約 予約

5/6(希望日予約)画面が表示

#### 被保険者の情報を入力 TOP > 健稔予約 > 予約4/6 し、「次に進む]をクリッ 健診予約 予約4/6 クします。 【注意事项】 1. 「電話番号」には日中連絡のつく電話番号を入力してください (予約の網盤が必要な場合、本画面で入力した連絡先にご連絡します。) 次の項目を入力してください。 2. 「メールアドレス」には、MY HEALTH WEBに登録されているメールアドレスが表示されています。 (本画面で異なるメールアドレスを入力した場合であっても、MY HEALTH WEB登録アドレスは変更されません。) 3.「前へ戻る」を押すと入力内容が破棄されます。 1 従業員番号 予約者情報 (一般被保険者のみ必須) 被保険者氏名 ヒタチ タロウ 保険証記号番号 記号 1951 番号 1951001 被保険者の従業員番号を入力しま ヒタチ タロウ 受診者任名 生年月日 1977年4月1日 従業員番号 2 加入事業所名(必須) 1.反診者が一般法律論者の場合のみ必須) 11112222 0 加入事業所名(必須) 初期表示された加入事業所名を変 日立動作所 B 管理事業所名 日立製作所 本社 更する場合は、プルダウンから選 \* 4 所属部署名 (注所)评出 8 管理事業所名 ·前回申込住所 103-0015 東京都中央区日本橋籍時町1-1 管理事業所がある加入事業所名を 送付先住所の運択 NAME A 健保登绿住所 選択した場合は、プルダウンから 東京都品川区1-1 選択します。 彩使新可 210 - 0011 也而根素 6 神奈川温 > 和道府虞 ④ 所属部署名 住所 (必須) ※健診キットを 送付する住所となります 市区町村 川崎市川崎区日進町12-10 所属部署名を入力します。 町名・動地 1111-1111 09011111111 6 电话语号 (20) 5 住所(必須) 例)09011112222 ※ハイフン不要 メールアドレス (必須) taro, hitachi@hitachi.con 健診キットを送付する郵便番号、 67 メールアドレス (確認) 住所を入力します。 taro.hitachi@hitachi.com 8 6 電話番号(必須) 申し送り事項 (瞳がい)(身体的不自由)情報、医療的な規想事項、ペア受診希望(先にWeb予約した方の受付No.を記 電話番号をハイフンなしで入力し 前に戻る 次信進む

## 補足 送付先住所の選択について

前年度と同じ住所、または健保登録住所を入力したい場合、「この住 所を使用する]をクリックしてください。住所および電話番号が反映 されます。

なお、健保登録住所は住所のみ反映されます。

# 補足 申し送り事項の記載内容について

申し送り事項には、次のような内容を入力してください。

- ・障がい(身体的不自由)情報
- ・医療的な制限事項
- ・ペア受診希望

なお、ペア受診を希望する場合は、先に Web 予約申込をした方の受 付 No.(Web 予約申込の完了時に発行される番号)を入力してくだ さい。

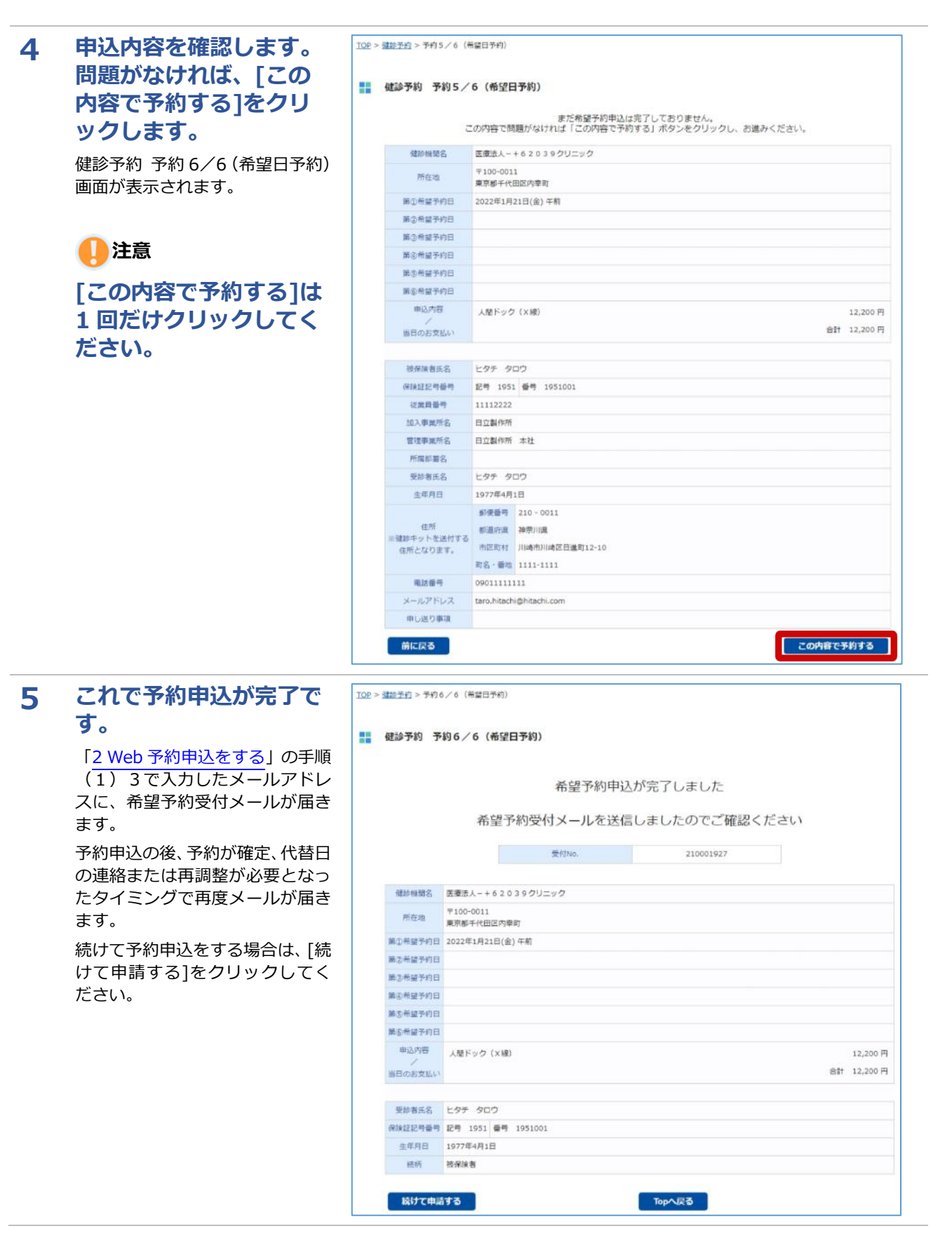

# (2) 即時予約をする場合

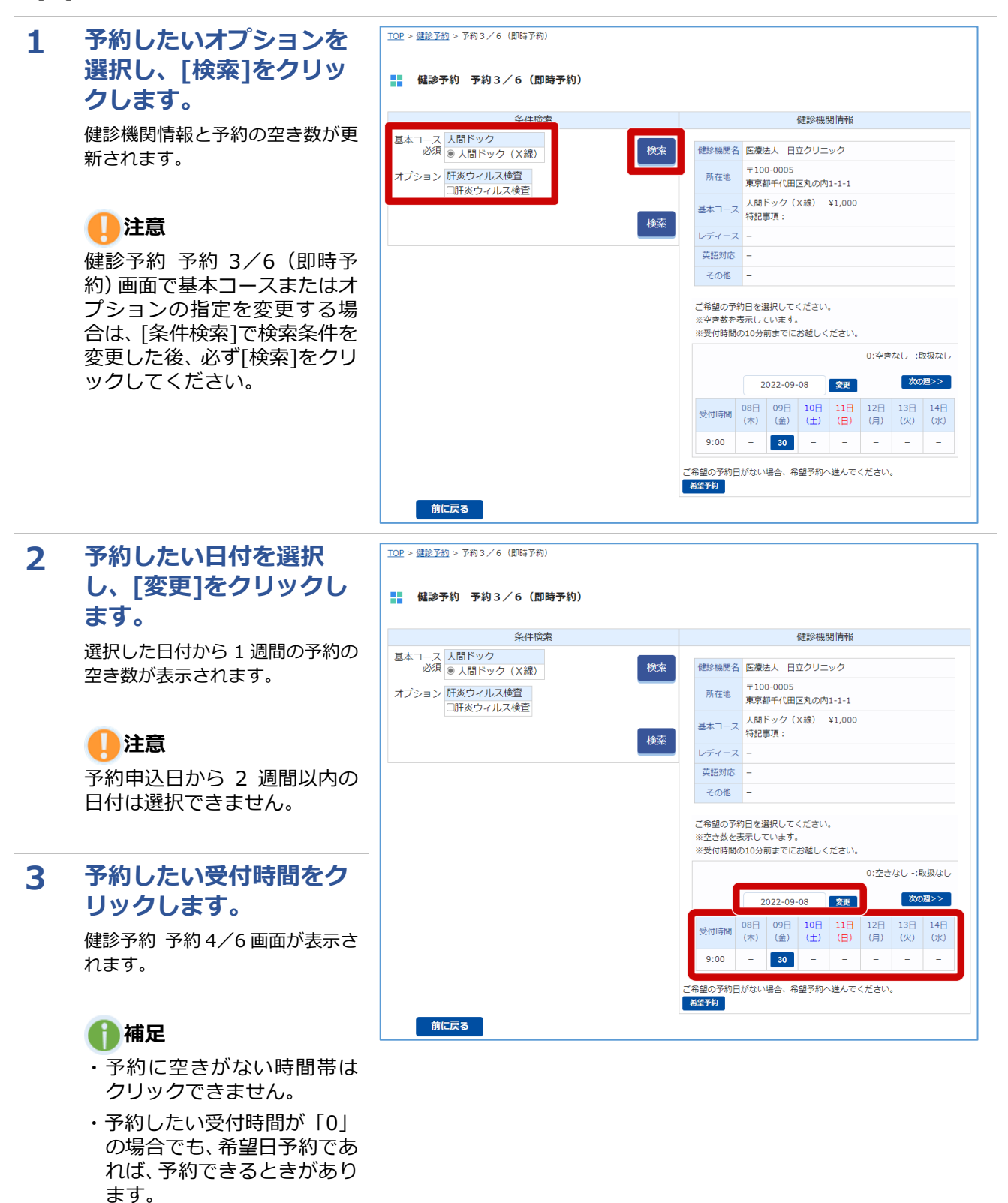

4

す。

ます。

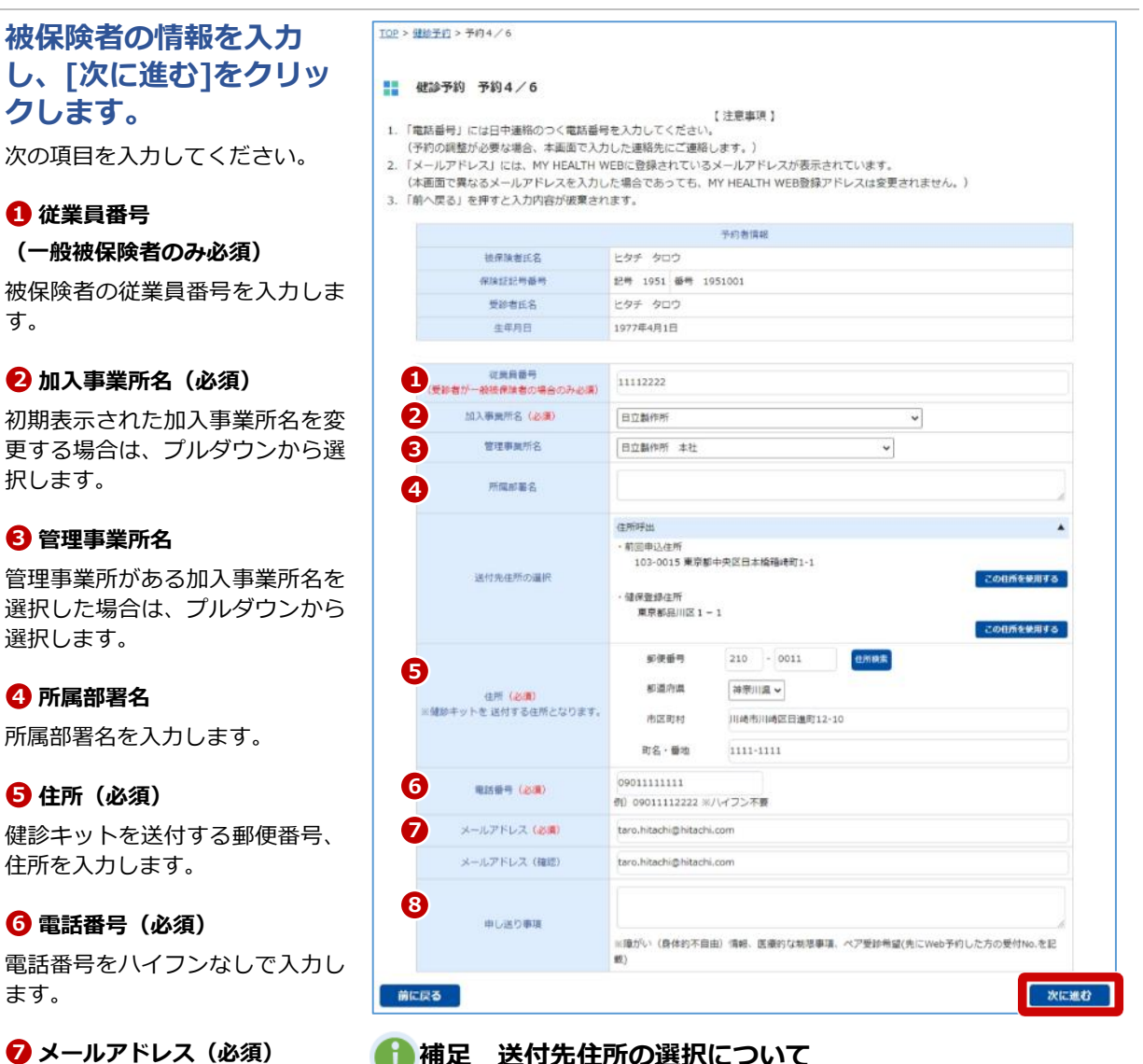

## 🚹 補足 送付先住所の選択について

前年度と同じ住所、または健保登録住所を入力したい場合、[この住 所を使用する]をクリックしてください。住所および電話番号が反映 されます。

なお、健保登録住所は住所のみ反映されます。

## 補足申し送り事項の記載内容について

申し送り事項には、次のような内容を入力してください。

- ・障がい(身体的不自由)情報
- ・医療的な制限事項
- ・ペア受診希望

なお、ペア受診を希望する場合は、先に Web 予約申込をした方の受 付 No.(Web 予約申込の完了時に発行される番号)を入力してくだ さい。

上記を入力後、「次に進 む1をクリックします。 健診予約 予約 5/6(即 時予約)画面が表示され ます。

初期表示されたメールアドレスを

健診機関に連絡する事項がある場

変更する場合は入力します。

8 申し送り事項

合に入力します。

# 13

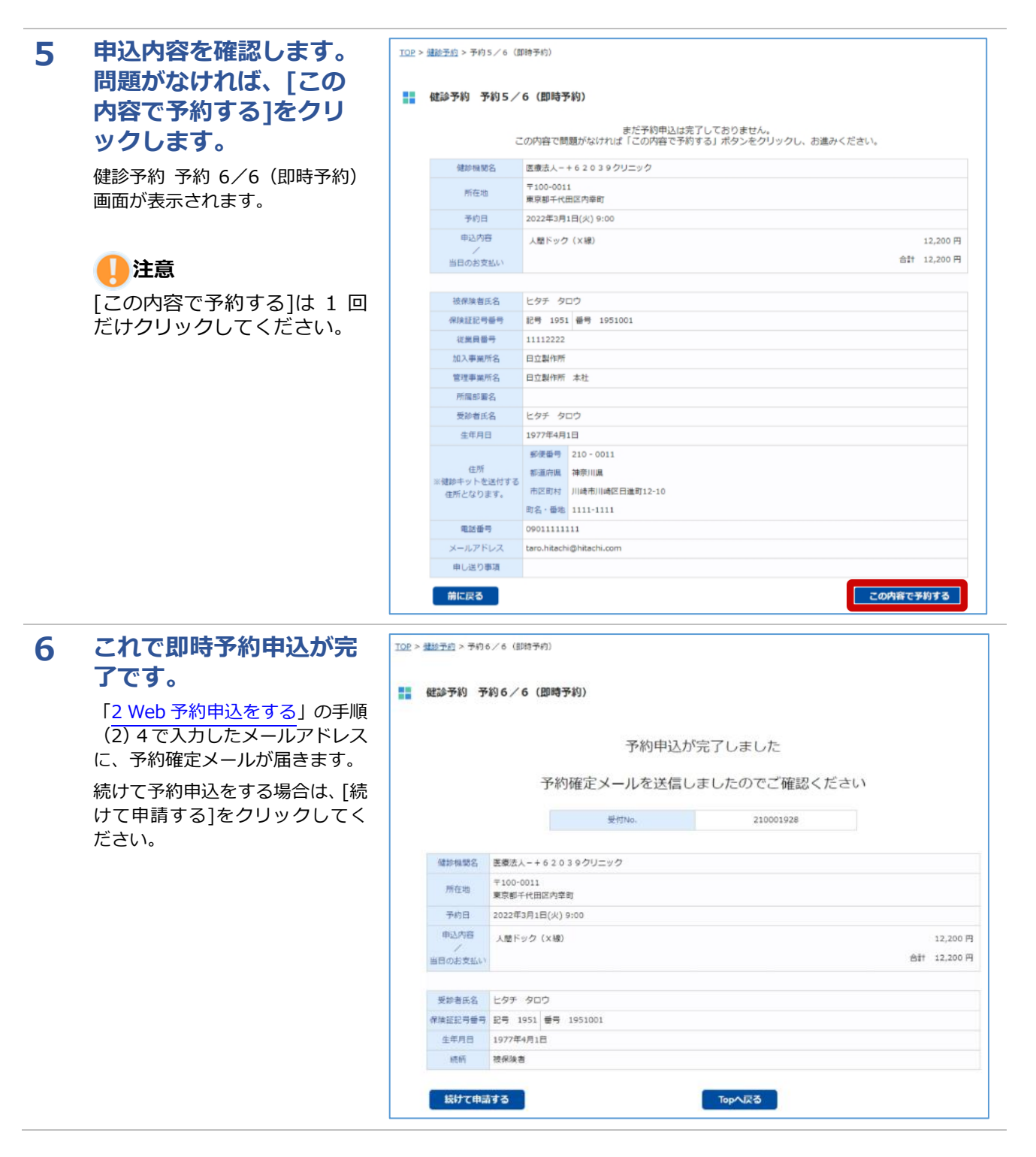

# 3 Web 予約の代替日を回答する

Web予約申込後、希望日では予約が取れない場合、健診機関から代替日が提示されることがあります。 本項では代替日を回答する方法について説明します。

| 1 MY HEALTH WEB<br>のトップページから<br>[健診予約]をクリック<br>します。<br>健診予約 トップ画面が表示<br>されます。 |                                                                                                    |
|-------------------------------------------------------------------------------|----------------------------------------------------------------------------------------------------|
|                                                                               | 健診予約 Health Checkup Appointmen     Kacky for Infectous     Classice Prevention Points     Lissice Prevention Points |
|                                                                               | 健康相談<br>24時國年中無休<br>差額情報                                                                                            |
| 2 [予約状況確認等]をク<br>リックします。                                                      | TOP > 健診予約<br>Japanese English                                                                                      |
| 予約状況確認一覧画面が表示<br>されます。                                                        | <u>健診補助制度はコチラ</u><br>予約申込マニュアルはコチラ<br>人間ドック・定使のマニュアルを開く / 巡回レディースのマニュアルを開く / 事業所取り纏めのマニュアルを開く                       |
|                                                                               | ■ 人間ドック・定期健康診断等(各種健診)                                                                                               |
|                                                                               | これから予約する方は、こちらから年度を選んで予約ボタンをクリック 2022年度  1000000000000000000000000000000000000                                      |
|                                                                               | 健診機関へ直接、電話等により予約済の方は、こちらから年度を選んで予約ボタンをクリック<br>注:「直接予約報告」では予約できません                                                   |
|                                                                               | 2022年度 🗸 直接予約報告                                                                                                    |
|                                                                               | ※回レディース健診(対象者:女性の被扶養者のみ)                                                                                            |
|                                                                               | 12022年度 ▼                                                                                                    |
|                                                                               | ■ 事業所取り纏め健診                                                                                                    |
|                                                                               | 事業所取り纏め健診の予約は、こちらから年度を選んで予約ボタンをクリック                                                                                 |
|                                                                               | 2022年度 🗸                                                                                                    |
|                                                                               | 予約状況の確認、予約の変更・キャンセル・受診申告 予約状況の確認、予約の変更・キャンセル・受診申告は、予約状況確認等ボタンをクリック                                                  |
|                                                                               | 予約状況確認等                                                                                                    |
|                                                                               | <お問い合わせ先><br>【日立健保健診コールセンター】<br>TEL:0120-047-489<br>受付時間:9時~17時(土・日・祝日を除く)                                          |

# 3 代替日を回答したい予約の[未回答]をクリックします。

健診予約 代替日 (選択) 画面 が表示されます。

#### TOP > <a>(世影予約)</a> 予約状況確認(一覧)

#### 🚼 健診予約 予約状況確認 (一覧)

健診予約の予約の状況は以下の通りです。 確認したい予約の「詳細」ボタンをクリックしてください。

| 項番 | 受付番号      | 受診者名    | 予約状況  | 予約日        | 申込日        | 備考     | 詳細   | 代替日回答 |
|----|-----------|---------|-------|------------|------------|--------|------|-------|
| 1  | 210001466 | ヒタチ タロウ | 予約調整中 | 希望予約       | 2021/11/18 |        | i¥#I | 未回答   |
| 2  | 210001465 | ヒタチ タロウ | キャンセル | 希望予約       | 2021/11/18 |        | I¥HI |       |
| 3  | 210001462 | ヒタチ タロウ | キャンセル | 希望予約       | 2021/11/17 |        | I¥Ħ  | 回答清   |
| 4  | 210001461 | ヒタチ タロウ | キャンセル | 希望予約       | 2021/11/17 |        | 詳細   |       |
| 5  | 210001459 | ヒタチ タロウ | キャンセル | 希望予約       | 2021/11/17 |        | I¥Ħ  |       |
| 6  | 210001457 | ヒタチ タロウ | キャンセル | 希望予約       | 2021/11/17 |        | I¥Ħ  |       |
| 7  | 210001447 | ヒタチ タロウ | キャンセル | 希望予約       | 2021/11/12 |        | i¥#I |       |
| 8  | 210001426 | ヒタチ タロウ | キャンセル | 希望予約       | 2021/11/10 |        | I¥Ħ  |       |
| 9  | 210001385 | ヒタチ ハナコ | キャンセル | 希望予約       | 2021/11/01 |        | 詳細   |       |
| 10 | 210001376 | ヒタチ タロウ | キャンセル | 希望予約       | 2021/10/28 |        | I¥Ħ  |       |
| 11 | 200007233 | ヒタチ タロウ | キャンセル | 希望予約       | 2021/01/13 |        | 詳細   |       |
| 12 | 210001438 | ヒタチ ハナコ | キャンセル | 2021/12/23 | 2021/11/11 |        | I¥HI |       |
| 13 | 219700018 | ヒタチ タロウ | キャンセル | 2022/02/01 | 2021/11/11 |        | i¥#I |       |
| 14 | 210001460 | ヒタチ タロウ | キャンセル | 2021/12/01 | 2021/11/17 |        | i¥#I |       |
| 15 | 210001456 | ヒタチ タロウ | キャンセル | 2021/12/01 | 2021/11/17 |        | 詳細   |       |
| 16 | 210001446 | ヒタチ タロウ | キャンセル | 2021/11/26 | 2021/11/12 |        | i¥ŧ  |       |
| 17 | 210001427 | ヒタチ タロウ | キャンセル | 2021/11/26 | 2021/11/10 | 直接予約報告 | 詳細   |       |
| 18 | 210001448 | ヒタチ タロウ | キャンセル | 2021/11/11 | 2021/11/12 | 直接予約報告 | 詳細   |       |
| 19 | 209740001 | ヒタチ タロウ | キャンセル | 2021/02/01 | 2021/01/13 |        | 詳細   |       |
| 20 | 200007218 | ヒタチ タロウ | キャンセル | 2021/01/28 | 2021/01/13 | 直接予約報告 | 詳細   |       |

4 希望の代替日を選択 し、[次に進む]をクリ ックします。

> 健診予約 代替日 (選択) 確認 画面が表示されます。

## 🚺 補足

都合の合う代替日がない場合、却下を選択し、[次に進む]をクリックしてくだい。

Topへ戻る

| PINEDO PERCIV                                                               |                                                                   |
|-----------------------------------------------------------------------------|-------------------------------------------------------------------|
|                                                                             |                                                                   |
| お知らせ日                                                                       |                                                                   |
| 2021年11月1                                                                   | 8日 (木)                                                            |
| 健診機関から                                                                      | の申し送り事項                                                           |
|                                                                             | _                                                                 |
| 回答中の代替                                                                      |                                                                   |
| _                                                                           |                                                                   |
| ○第①代替日                                                                      | 」 2022年2月24日(木) 9:00                                              |
| ○第②代替日                                                                      | 2022年2月25日(金) 9:00                                                |
| ○第③代替E                                                                      | 2022年2月25日(金) 10:00                                               |
| 〇却下                                                                         |                                                                   |
|                                                                             |                                                                   |
|                                                                             | 予約內容                                                              |
|                                                                             |                                                                   |
| 受付备号                                                                        | 210001466                                                         |
| 受付番号<br>健診機関名                                                               | 210001465<br>● 北海道01017                                           |
| 受付番号<br>健診機関名<br>所在地                                                        | 210001465<br>● 北海道01017<br>〒123-4567<br>北海道●●                     |
| 受付清号<br>健診機関名<br>所在地<br>第①希望予約日                                             | 210001466<br>●北海道01017<br>〒123-4567<br>北海道●●<br>2021年12月6日(月)午前   |
| 受付當号<br>健診機関名<br>所在地<br>第①希望予約日<br>第②希望予約日                                  | 210001465<br>● 北海道01017<br>〒123-4567<br>北海道●●<br>2021年12月6日(月) 午前 |
| 受付高号<br>健診機関名<br>所在地<br>第①希望予約日<br>第②希望予約日<br>第③希望予約日                       | 210001465<br>● 北海道01017<br>〒123-4567<br>北海道●●<br>2021年12月6日(月)午前  |
| 受付番号<br>健診機関名<br>所在地<br>第①希望予約日<br>第③希望予約日<br>第③希望予約日                       | 210001465<br>● 北海道01017<br>〒123-4567<br>北海道●●<br>2021年12月6日(月)午前  |
| 受付高亏<br>健診機関名<br>所在地<br>第①希望予約日<br>第③希望予約日<br>第③希望予約日<br>第③希望予約日            | 21001466<br>● 北海道0107<br>〒123-4567<br>北海道●<br>2021年12月6日(月)午前     |
| 受付高亏<br>健診機関名<br>所在地<br>市①希望予約日<br>市②希望予約日<br>市③希望予約日<br>市③希望予約日<br>市⑤希望予約日 | 21001466<br>● 北海道0107<br>〒123-4567<br>北海道● ●<br>2021年12月6日(月)午前   |

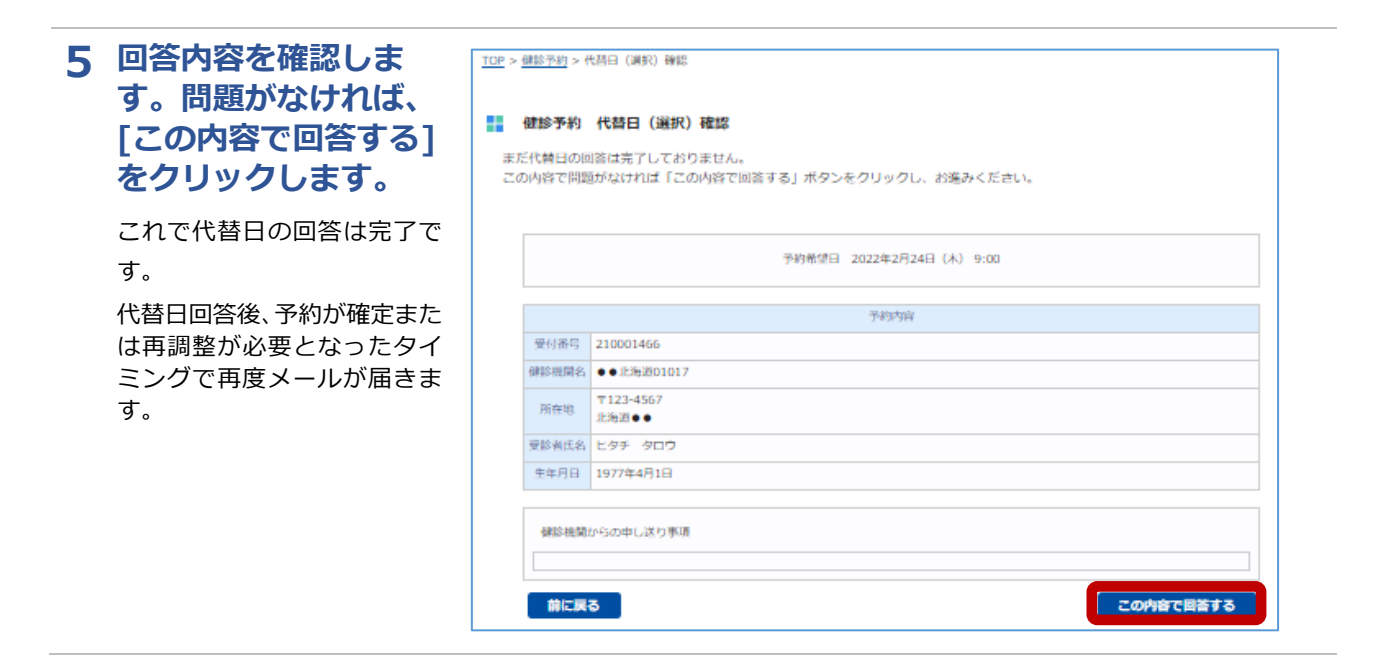

# 4 Web 予約の予約者情報を変更する

健診予約の予約者情報(住所、電話番号など)を変更する方法について説明します。

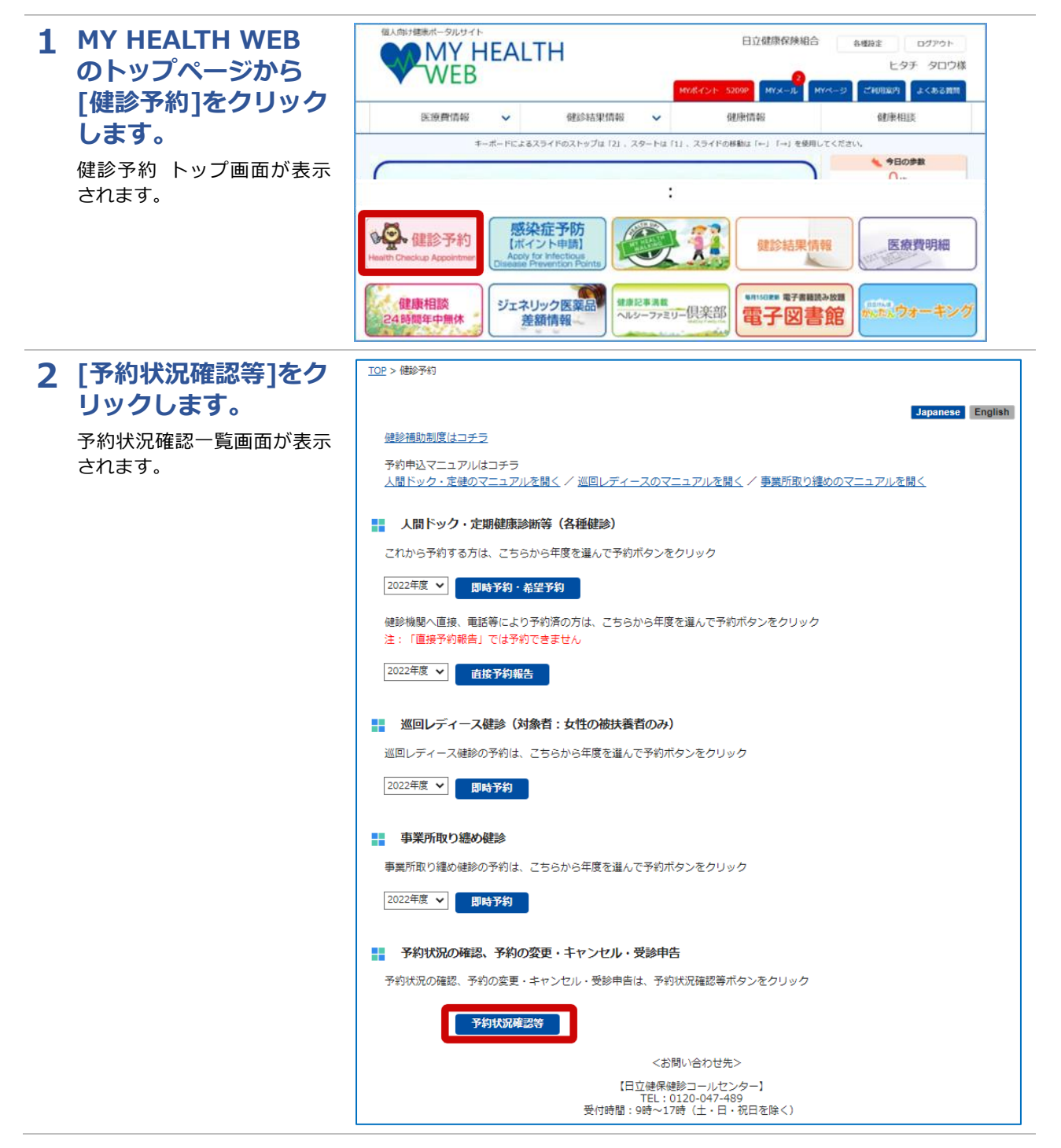

# 3 予約者情報を変更した い予約の[詳細]をクリ ックします。

予約状況の確認 詳細画面が 表示されます。

| TOP > | 健診予約 | > | 予約状況確認 | (一覧) |
|-------|------|---|--------|------|
|       |      |   |        |      |

#### 🔡 健診予約 予約状況確認 (一覧)

健診予約の予約の状況は以下の通りです。

確認したい予約の「詳細」ボタンをクリックしてください。

| 順番 | 受付番号      | 受診者名    | 予約状況  | 予約日        | 申込日        | 備考     | 詳細         | 代替日回答 |
|----|-----------|---------|-------|------------|------------|--------|------------|-------|
| 1  | 210001426 | ヒタチ タロウ | 受付済   | 希望予約       | 2021/11/10 |        | <b>J¥A</b> |       |
| 2  | 210001385 | ヒタチ ハナコ | キャンセル | 希望予約       | 2021/11/01 |        | i¥M        |       |
| 3  | 210001376 | ヒタチ タロウ | キャンセル | 希望予約       | 2021/10/28 |        | I¥M        |       |
| 4  | 200007233 | ヒタチ タロウ | キャンセル | 希望予約       | 2021/01/13 |        | IXM        |       |
| 5  | 209740001 | ヒタチ タロウ | キャンセル | 2021/02/01 | 2021/01/13 |        | IFAN       |       |
| 6  | 200007218 | ヒタチ タロウ | キャンセル | 2021/01/28 | 2021/01/13 | 直接予約報告 | IXM        |       |

# 4 変更する情報を入力 し、[予約者情報変更] をクリックします。

変更完了メッセージが表示されます。 これで予約者情報の変更は完 了です。

# 1)注意

予約日から2週間以内の場 合、Webからは予約者情報 を変更できません。健診機 関に直接変更の連絡をして ください。

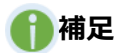

表示される画面は予約方法 によって異なります。

#### TOP > <u>健診予約</u> > 予約状況確認(希望日予約)

#### 🚦 健診予約 予約状況確認(希望日予約) 予約状況 予約講禁中 予約客 受診甲告済 . 受診済 (キャンセル) 受付番号 210001927 健診機関名 医療法人-+62039クリニック 所在地 東京都千代田区内幸町 予約日 受診した日 98 受診日 2022年1月21日(金)午前 第①希望 第2.希望 第3番望 希望予约日 第④希望 第③希望 第回希望 申込内容 人間ドック (X線) 12,200 円 合計 12,200 円 当日のお支払い 基本情報 被保険者氏名 ヒタチ タロウ 保険証記号番号 記号 1951 番号 1951001 従業員番号 11112222 加入事業所名 日立製作所 ۷ 管理事業所名 日立製作所 本社 ~ 所属部署名 予約者情報 受診者氏名 ヒタチ タロウ 生年月日 1977年4月1日 郵便番号 210 - 0011 住所検索 都道府県 神奈川県 🖌 住所 (必須) 建診キットを 送付する 住所となります。 市区町村 川崎市川崎区日進町12-10 町名・番地 1111-1111 09011111111 電話番号(必須) 例) 09011112222 ※八イフン不要 メールアドレス(必須) taro.hitachi@hitachi.com taro.hitachi@hitachi.com メールアドレス (確認) 申し送り事項 ※暗がい(身体的不自由)情報、医療的な制限事項、ペア受診希望(先にWeb予約した方の受付No.を記 **01**) らの申し送り事項 予約者情報変更 前に戻る 予約キャンセル 日時・コース再調整

# 5 Web 予約の内容を変更する

健診の日時・コースを変更する方法について説明します。

1 MY HEALTH WEB の トップページから[健 診予約]をクリックし ます。

健診予約 トップ画面が表示されます。

# 1)注意

予約の変更では、同一健診 機関での日時・コースの変 更のみができます。 健診機関を変更したい場合 は、一度予約をキャンセル し、再度予約申込をしてく ださい。

## 2 [予約状況確認等]をク リックします。

予約状況確認一覧画面が表示 されます。

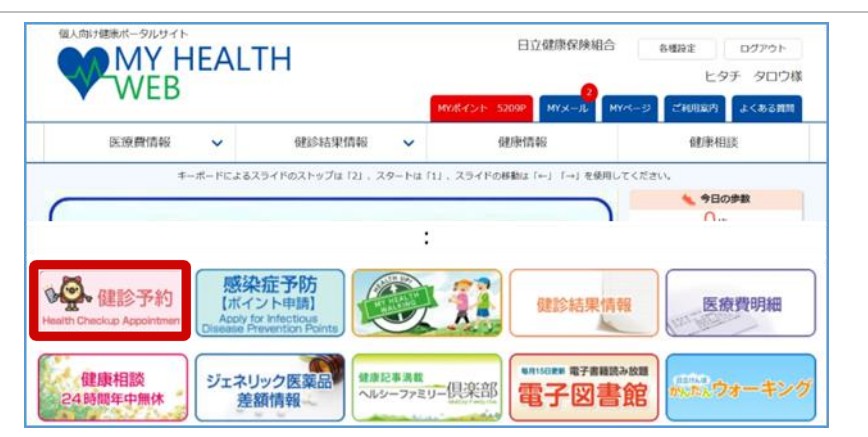

| 罰をク  | TOP > 備約予約                                                               |
|------|--------------------------------------------------------------------------|
|      | Japanese English                                                         |
| 面が表示 | 健診補助制度はコチラ                                                               |
|      | 予約申込マニュアルはコチラ<br>人間ドック・定硬のマニュアルを聞く / 巡回レディースのマニュアルを開く / 事業所取り纏めのマニュアルを開く |
|      | ↓ 人間ドック・定期健康診断等(各種健診)                                                    |
|      | これから予約する方は、こちらから年度を選んで予約ボタンをクリック                                         |
|      | 2022年度 💙 問時予約・希望予約                                                       |
|      | 健診機関へ直接、電話等により予約済の方は、こちらから年度を選んで予約ボタンをクリック<br>注: 「直接予約報告」では予約できません       |
|      | 2022年度 🗸 直接予約報告                                                          |
|      | ※回レディース健診(対象者:女性の被扶養者のみ)                                                 |
|      | 巡回レディース健診の予約は、こちらから年度を選んで予約ボタンをクリック                                      |
|      | 2022年度 🗸 即時予約                                                            |
|      | 事業所取り總め健診                                                                |
|      | 事業所取り纏め健診の予約は、こちらから年度を選んで予約ボタンをクリック                                      |
|      | 2022年度 🗸 即時予約                                                            |
|      | 予約状況の確認、予約の変更・キャンセル・受診申告                                                 |
|      | 予約状況の確認、予約の変更・キャンセル・受診申告は、予約状況確認等ボタンをクリック                                |
|      | 予約状況確認等                                                                  |
|      | <お問い合わせ先>                                                                |
|      | 【日立健保健診コールセンター】<br>TEL:0120-047-489<br>受付時間:9時〜17時(土・日・祝日を除く)            |

# 3 変更したい予約の[詳 細1をクリックしま す。

予約状況の確認 詳細画面が表 示されます。

|--|

## 🚦 健診予約 予約状況確認 (一覧)

健診予約の予約の状況は以下の通りです。

|   | - 13 M - 3 | 文部自有    | 于中国大祝 | 予約日        | 甲込日        | 備考     | 詳細                                    | 代替日回答 |
|---|------------|---------|-------|------------|------------|--------|---------------------------------------|-------|
| 1 | 210001426  | ヒタチ タロウ | 受付済   | 希望予約       | 2021/11/10 |        | 1¥88                                  |       |
| 2 | 210001385  | ヒタチ ハナコ | キャンセル | 希望予約       | 2021/11/01 |        | I I I I I I I I I I I I I I I I I I I | ,     |
| 3 | 210001376  | ヒタチ タロウ | キャンセル | 希望予約       | 2021/10/28 |        | <b>J¥M</b>                            |       |
| 4 | 200007233  | ヒタチ タロウ | キャンセル | 希望予約       | 2021/01/13 |        | 詳細                                    |       |
| 5 | 209740001  | ヒタチ タロウ | キャンセル | 2021/02/01 | 2021/01/13 |        | <b>I</b> ¥M                           |       |
| 6 | 200007218  | ヒタチ タロウ | キャンセル | 2021/01/28 | 2021/01/13 | 直接予約報告 | <b>I</b> ¥MI                          |       |

# 4 [予約状況]を確認の 上、「日時・コース再 調整]をクリックしま す。

健診予約 予約 3/6 (希望日予 約) 画面または健診予約 予約3 /6(即時予約)画面が表示され ます。

# 1 注意

予約日から2週間以内に予 約を変更、キャンセルする 場合は、直接、健診機関に 連絡してください。健診機 関に連絡後、日立健保健診 コールセンター (TEL:0120-047-489) に 連絡してください。

# 🚺 補足

表示される画面は予約方法に よって異なります。

| <u>健診下約</u> > 予約状況確認(即時予約)        |                                                                 |
|-----------------------------------|-----------------------------------------------------------------|
| 健診予約 予約状況確認(即時予約                  | ))                                                              |
|                                   | 予約状況                                                            |
|                                   | 23 (23953) (233) (+>25)                                         |
| 受付福号                              | 220000997                                                       |
| 健診機関名                             | 医療法人 日立クリニック                                                    |
| 所在地                               | 東京郡千代田区丸の内1-1-1                                                 |
| 予約日                               | 2022年9月9日(金) 9:00                                               |
| 受診した日                             | (H) 2021-04-01 (YYYY-MM-DD)                                     |
| 受診日                               | -                                                               |
| 申込内容                              | 人間ドック(X線) 1,000円                                                |
| 当日のお支払い                           | 合計 1,000 円                                                      |
|                                   |                                                                 |
|                                   | 基本情報                                                            |
| 被保険者氏名                            |                                                                 |
| 保険証記号番号                           | 記号 1951 南号 1951001                                              |
| 従業員番号                             | 11112222                                                        |
| 加入事業所名                            | 日立製作所                                                           |
| 管理事業所名                            | 日立製作所 本社 💙                                                      |
| 所屆部署名                             |                                                                 |
|                                   |                                                                 |
|                                   | 予約者情報                                                           |
| 受診者氏名                             | ヒタチ タロウ                                                         |
| 生年月日                              | 1977年4月1日                                                       |
| 位所 (∂%2)<br>※健師キットを 送付する 位所となります。 | 郵使曲号 103 - 0015   部通府幣 東京都 ・   市区町村 中央区日本编稿崎町   町名・高地 1111-1111 |
| 電話展号(必須)                          | 09011112222<br>例)09011112222 ※ハイフン不要                            |
| メールアドレス (必須)                      | taro.hitachi@hitachi.com                                        |
| メールアドレス (確認)                      | taro.hitachi@hitachi.com                                        |
| 申し送り明論                            | ※成がい(身体約不自由)情報、医療約な制限事項、ペア受診希望(先にWeb予約した方の受付<br>No.を記載)         |
| 前に戻る                              | 予約者は梅安更<br>予約キャンセル 日時・コース再調整                                    |

# 前 補足

[予約状況]の表示内容について説明します。[予約状況]によっては、変更・キャンセルができません。

| 表示内容   | 説明                                     |
|--------|----------------------------------------|
| 受付済    | 予約申込が完了しています。予約の確定または再調整の連絡をお待ちください。   |
| 予約調整中  | 予約の調整中です。予約の確定または再調整の連絡をお待ちください。このとき、  |
|        | 予約申込の変更・キャンセルはできません。代替日が提示されている場合は、代替  |
|        | 日を回答してください。                            |
| 予約済    | 予約が完了しています。                            |
| 再調整要   | 予約が取れませんでした。再調整が必要です。年度内の日程で、再度予約申込をし  |
|        | てください。                                 |
| 受診申告済  | 健診の受診申告が完了しています。                       |
| 受診済    | 日立健保にて、受診を確認済みです。                      |
| その他受診済 | 日立健保にて、予約した健診機関以外の健診機関での受診を確認済みです。     |
| キャンセル  | 予約申込をキャンセルしています。年度内の日程で、再度予約申込をしてください。 |

# 5 再度 Web 予約申込をし ます。

Web 予約申込の方法については、 「(1)希望日予約をする場合」また は「(2)即時予約をする場合」を参 照してください。

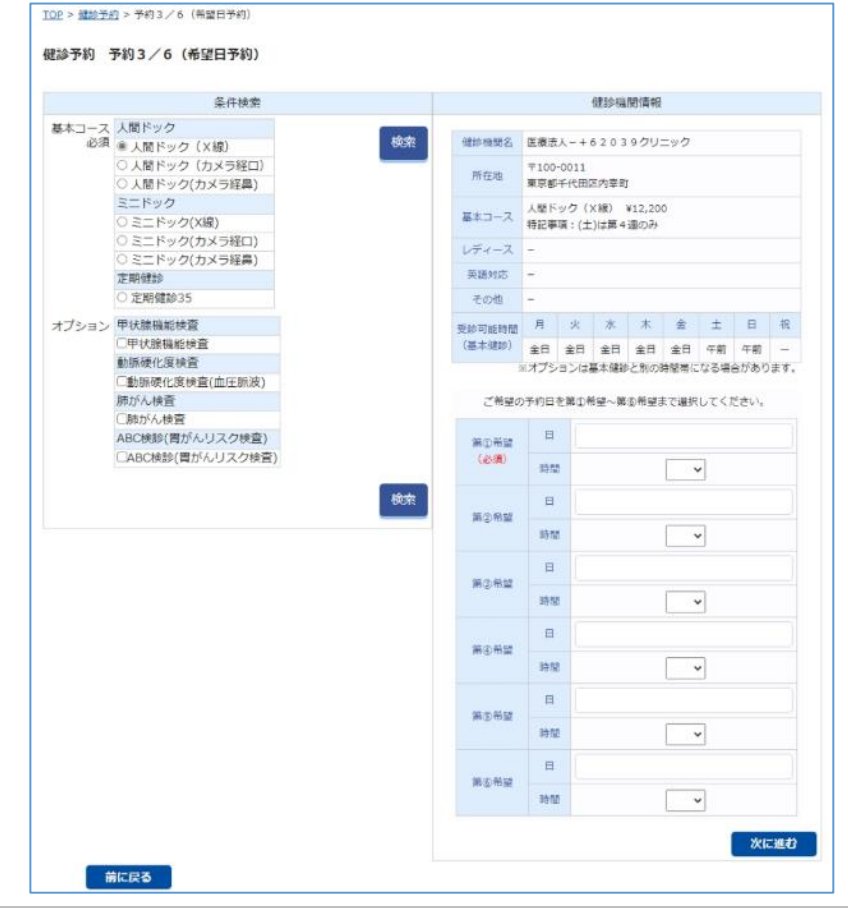

# 6 Web 予約をキャンセルする

健診予約をキャンセルする方法について説明します。

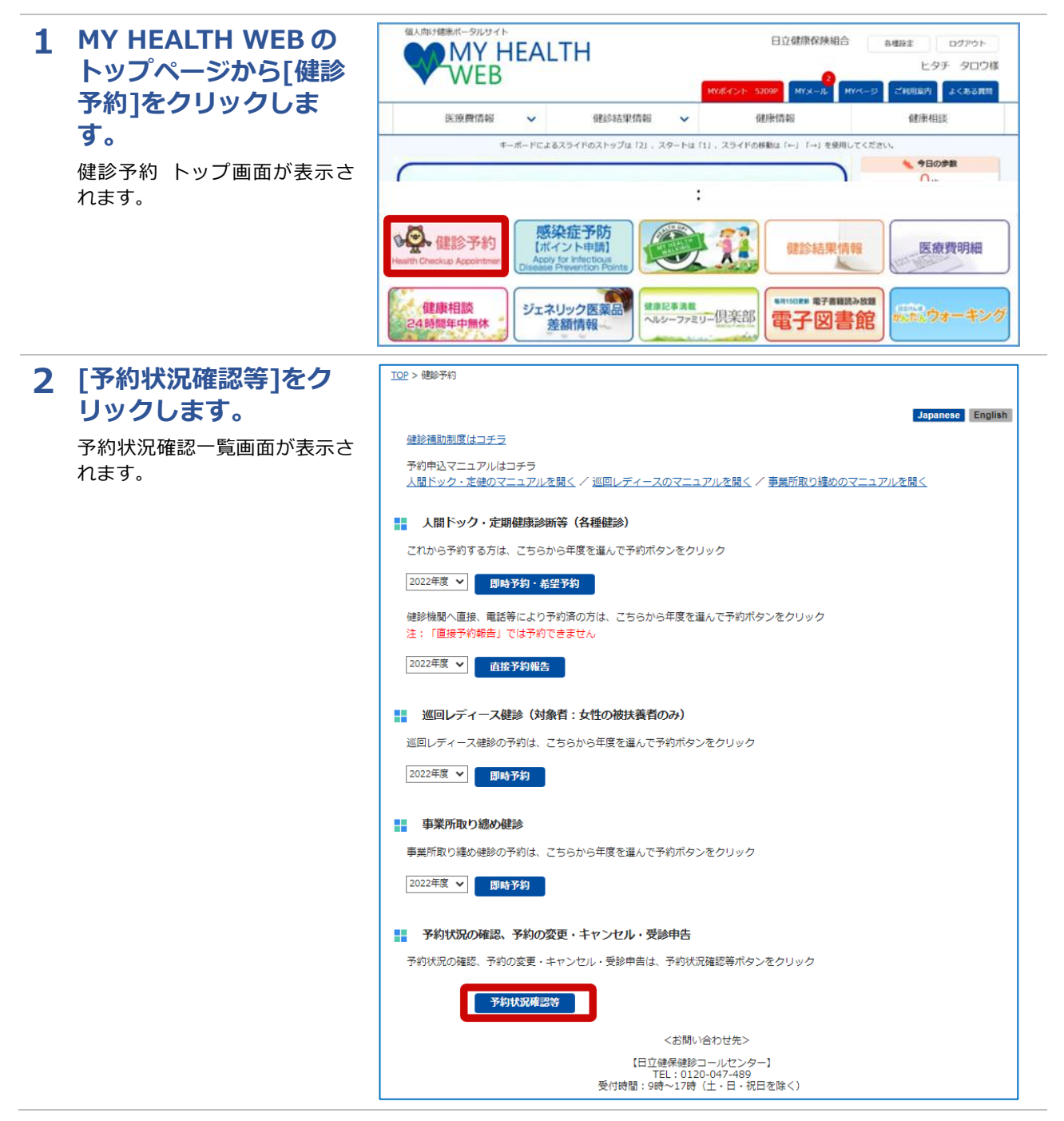

| 3 | キャンセルしたい予約<br>の[詳細]をクリックし<br>ます。<br>予約状況の確認 詳細画面が表 | IOP > (計称予約) > 予約状況確認(一覧)         健診予約 予約状況確認(一覧)         健診予約の予約の状況は以下の通りです。         確認したい予約の「詳細」ボタンをクリックしてください。 |    |           |         |       |            |            |        |     |       |
|---|----------------------------------------------------|----------------------------------------------------------------------------------------------------|----|-----------|---------|-------|------------|------------|--------|-----|-------|
|   | 示されます。                                             |                                                                                                    | 項番 | 受付番号      | 受診者名    | 予約状況  | 予約日        | 申込日        | 備考     | 詳細  | 代替日回答 |
|   |                                                    |                                                                                                    | 1  | 210001426 | ヒタチ タロウ | 受付済   | 希望予約       | 2021/11/10 |        | 1¥M |       |
|   |                                                    |                                                                                                    | 2  | 210001385 | ヒタチ ハナコ | キャンセル | 希望予約       | 2021/11/01 |        | 1¥M |       |
|   |                                                    |                                                                                                    | 3  | 210001376 | ヒタチ タロウ | キャンセル | 希望予約       | 2021/10/28 |        | I¥M |       |
|   |                                                    |                                                                                                    | 4  | 200007233 | ヒタチ タロウ | キャンセル | 希望予約       | 2021/01/13 |        | 詳細  |       |
|   |                                                    |                                                                                                    | 5  | 209740001 | ヒタチ タロウ | キャンセル | 2021/02/01 | 2021/01/13 |        | 詳細  |       |
|   |                                                    |                                                                                                    | 6  | 200007218 | ヒタチ タロウ | キャンセル | 2021/01/28 | 2021/01/13 | 直接予約報告 | 詳細  |       |
|   |                                                    |                                                                                                    |    |           |         | (     | Top∧戻る     |            |        |     |       |

# 4 [予約状況]を確認の上、 [予約キャンセル]をク リックします。

表示される確認メッセージの [OK]をクリックします。 これで健診予約のキャンセルは 完了です。

# 注意

1 補足

してください。

によって異なります。

予約日から2週間以内に予約 を変更、キャンセルする場合 は、直接、健診機関に連絡し てください。健診機関に連絡 後、日立健保健診コールセン ター(TEL:0120-047-489) に連絡してください。 健診は、年度に1回必ず受診 する必要があります。年度内 の日程で、再度健診予約をし てください。

・ 「予約状況」の詳細について

は、 「5 Web 予約の内容を

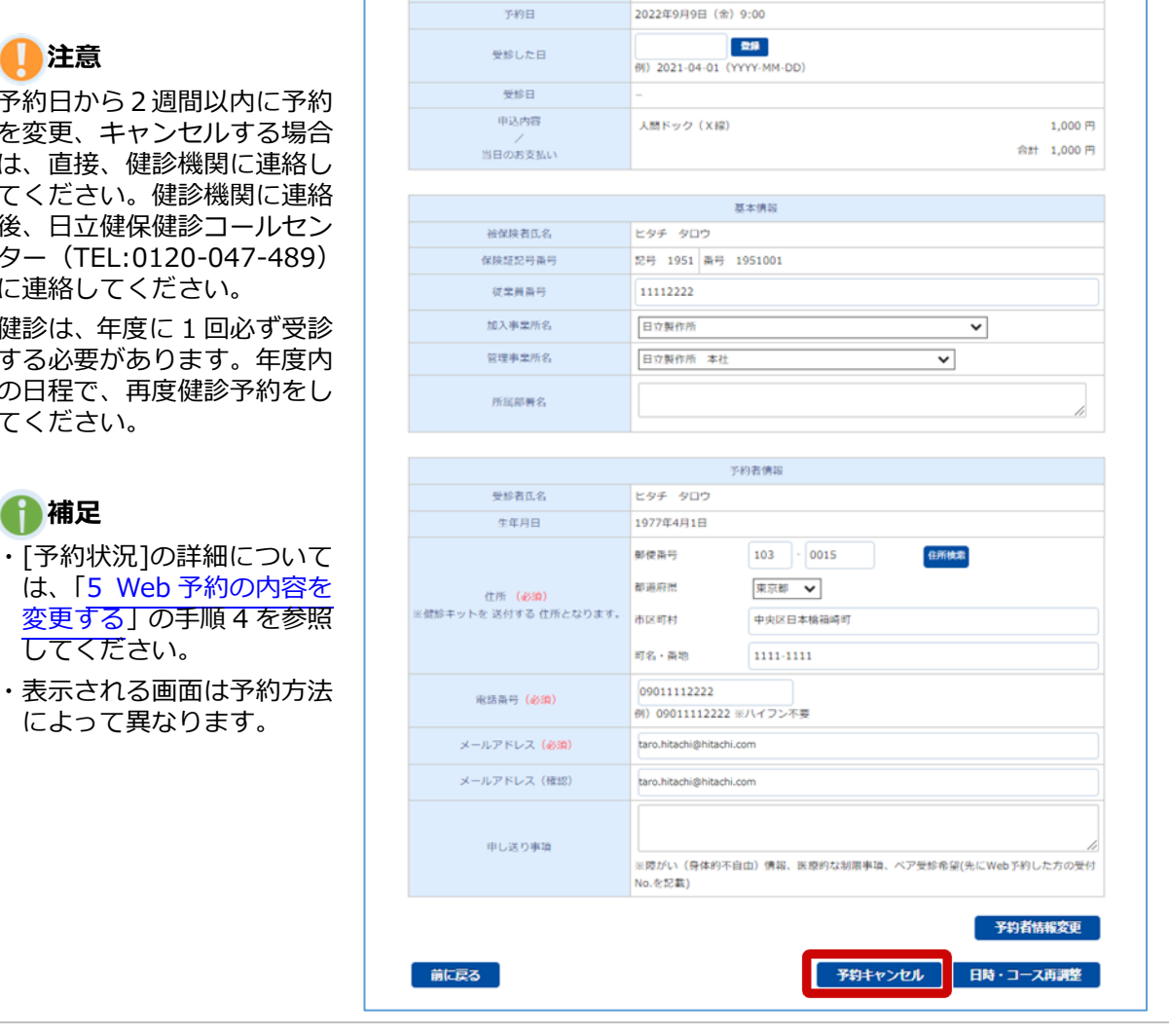

10.0004-0

영강과

(キャンセル)

(父父帝告诉)

東京郡千代田区丸の内1-1-1

220000997 医療法人 日立クリニック

## 🚦 健診予約 予約状況確認(即時予約)

受付番号

健診機関名

所在地

#### 24